## 学生ポータルサイト

# 武蔵野音楽大学 ユニバーサルパスポートの手引き

学生向け 2020/5/12 版

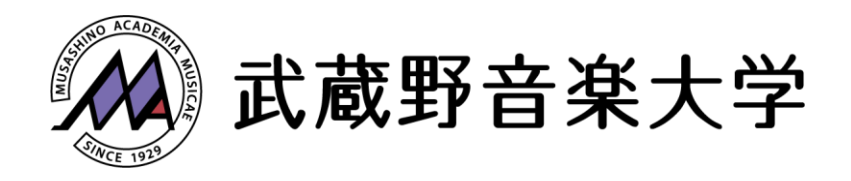

## 目次

- 1. 武蔵野音楽大学ユニバーサルパスポートとは?
- 2. ログイン方法
- 3. パスワードを変更する
- 4. 掲示を参照する
- 5. メールアドレスを追加・変更する
- 6. スマホアプリを利用する
  - ☆ アプリのインストールから利用開始までの準備方法
  - ☆ 掲示を参照する

#### 1. 武蔵野音楽大学ユニバーサルパスポートとは?

- ✓ 学生の皆さん1人1人にアカウントが付与され、ウェブサイトにアクセスしてログインすることで、個々に応じた大学からの連絡等を確認することができます。
- ✓ ユニバーサルパスポートからのお知らせをメールや専用のスマートフォンアプリからも確認することができます。
- ✓ 今後、大学からの連絡は「学生連絡用ウェブサイト」と、この「武蔵野音楽大学ユニバーサル パスポート」を通して行いますので必ず毎日ログインして確認してください。(将来的には武蔵 野音楽大学ユニバーサルパスポートに集約する予定です。)
- ✓ 5/13(水)6:00 以降にログインできるようになります。また、履修授業を確認する機能は 5/16
  (土)10:00 以降に利用できます。それまでは履修授業は表示されません。その間は大学からの重要なお知らせを掲示する予定です。

## 2. ログイン方法

https://portal.musashino-music.ac.jp/uprx/

上記 URL にアクセスしてください。ログイン画面が表示されるので、ID とパスワードを入力し、 「LOGIN」をクリックしてください。

- ✓ 5/13(水)6:00以降にログインできるようになります。
- ✓ 「スマートフォンはこちら」をクリックするとスマートフォン専用の画面が表示されます。
- ✓ 履修授業を確認する機能は 5/16(土) 10:00 以降に利用できます。それまでは履修授業は表示されません。
- ✓ この URL をブックマークしておくことをおすすめします。

#### User ID: 学籍番号(例: 2020-000)

#### 初期パスワード:生年月日(例:20200101)

※ ログイン後、必ずパスワードを変更してください。

| MUSASHINO ACADEMIA MUSICAE |             |
|----------------------------|-------------|
|                            | User ID     |
|                            |             |
| チェ<br>ID:学籍番号(例:2020-000)  | Password    |
| 初期パスワード:生年月日(例:20200101)   |             |
| ※ログイン後、必ずパスワードを変更してください。   | 4 LOGIN     |
| 教職員                        | スマートフォンはこちら |
| お配りしたログイン情報をご確認ください。       |             |
| 〇 定期メンテナンスのお知らせ 〇          |             |
| 毎日、下記時間にシステムメンテナンスを行いますので、 |             |
| この間はシステムをご利用いただけません。       |             |
| システムメンテナンス時間 2:00~5:00     |             |

#### 3. パスワードを変更する

※ ログイン後、必ずパスワードを変更してください。

1. トップ画面左上の「個人情報」から「パスワード変更」をクリックします。

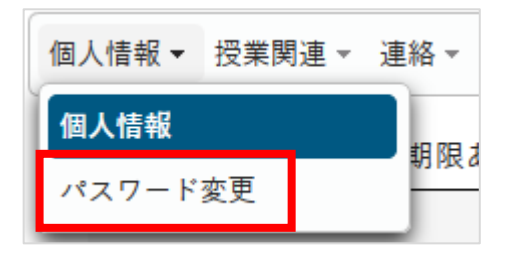

パスワード変更」が表示されます。
 現在のパスワード(初期パスワード:生年月日(例:20200101))を入力し、
 新しいパスワードを入力して「確定」をクリックするとパスワードを変更できます。

| 現在のパスワード 🤣                   |                         |  |
|------------------------------|-------------------------|--|
| 新しいパスワード 🥑                   |                         |  |
| 新しいパスワード(確認用) 🥑              |                         |  |
| 前回ログイン日時                     | 2020年05月07日(木) 17:01:42 |  |
| パスワード変更日時                    | 2020年05月02日(土) 18:06:11 |  |
| ※パスワードは8文字以上10文字以内で登録してくなさい。 |                         |  |

#### ✓ 「パスワードを表示する」をクリックすると、入力中のパスワードが確認できます。

| 現在のパスワード 🤡      | 20200101                 |
|-----------------|--------------------------|
| 新しいパスワード 🥑      |                          |
| 新しいパスワード(確認用) 🔮 |                          |
| 前回ログイン日時        | 2020年05月07日(木) 17:01:42  |
| パスワード変更日時       | 2020年05月02日(土) 18:06:11  |
|                 | ·<br>で登録してください。 パスワードを隠す |

※ 設定したパスワードを忘れた方は、下記までご連絡ください。

武蔵野音楽大学 学務部 03-3992-1128

#### 4. 掲示を参照する

1. トップ画面左中段のインフォメーションエリアにある「掲示」アイコンをクリックします。

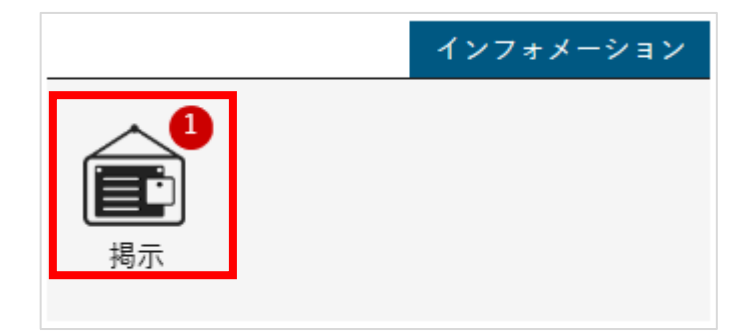

タブ(赤枠部分)をクリックすることで、条件を絞り込んで掲示を参照することができます。
 読んでいない掲示は「未読」、既に読んだ掲示は「既読」タブに分類されます。

| ポータルトップ,掲示一覧                                              | 揭示板 [Bsd007]      |
|-----------------------------------------------------------|-------------------|
| キーワードは、件名・差出人・本文から検索します。<br>キーワード 部分一致で検索 授業科目 コード、名称から検索 | Q 検索              |
| グループ 全表示 既読 未読 新着 重要 申込 フラグつき                             |                   |
| 並び順 掲示開始日時 ▼ 【K ● 表示<br>● 学内工事のため停電します [広報課] 2018/04/25   |                   |
|                                                           | ▶ フラグをつける 🗸 既読にする |
|                                                           | 全1件               |

3. 掲示のタイトルをクリックすることで掲示の内容が確認できます。

| ポータルトップ,掲示一覧                                                     | 揭示板 [Bsd007]      |
|------------------------------------------------------------------|-------------------|
| キーワードは、件名・差出人・本文から検索します。<br>キーワード 部分一致で検索 <b>授業科目</b> コード、名称から検索 | Q 検索              |
| グループ 全表示 既読 未読 新着 重要 申込 フラグつき                                    |                   |
| 並び順 掲示開始日時 🔻 其 🗢 表示                                              |                   |
| ● 学内工事のため停電します [広報課] 2018/04/25                                  | 🔋 フラグをつける 🖌 既読にする |
|                                                                  | 全1件               |

※ 各クラス授業担当教員の Zoom の「個人ミーティング ID」及び

「パスワード」はここから確認してください。

#### 5. メールアドレスを追加・変更する

掲示などのお知らせを受け取るメールアドレスを追加・変更することができます。 ここではメールアドレスの追加方法を説明します。

1. トップ画面右上の「setting」アイコンをクリックします。

| THE PARTY OF       | ¢<br>setting     | 📩<br>favorite | <mark>, ^</mark><br>logout |
|--------------------|------------------|---------------|----------------------------|
|                    |                  |               |                            |
|                    |                  |               |                            |
|                    |                  |               |                            |
|                    |                  |               | _                          |
| 【◀◀前週】【◀前日】【今日】[翌日 | スケシ<br>●<br>【 翌週 | יル<br>■►►     |                            |

追加したいメールアドレスを入力し、「追加」をクリックします。すると確認メールが届きます。
 確認メールが届かない場合は迷惑メール設定やドメイン指定受信設定がされている可能性がありますので、設定したのち追加してください。

| 個人設定   |          |              |                                  |                              | [Bsa00      | )4] |
|--------|----------|--------------|----------------------------------|------------------------------|-------------|-----|
| メール設定  | テーマ設定    | お気に入り機能設定    | ポータル表示設定                         |                              |             |     |
| • メールア | 'ドレス設定   |              |                                  |                              |             |     |
| システ    | ムで利用するメ- | -ルアドレスを設定します | 0                                |                              |             |     |
|        |          |              |                                  | 連絡用メールアドレス                   | 任意メールアドレス   | 追加  |
|        |          |              |                                  |                              | ※追加ボタン      | をクリ |
|        |          |              |                                  | メールアド                        | `レス         |     |
| 対象     | データがありませ | :ん。          |                                  |                              |             |     |
|        |          | ※連絡用<br>任意メ  | メールアドレス: 全<br>ールアドレス: お知<br>日 保存 | てのお知らせが届きます。<br>らせの内容によって、配信 | 停止の設定ができます。 |     |

3. 追加したあと、必ず「保存」をクリックしてください。

| 個人設定                                    |                              | [Bsa004]     |
|-----------------------------------------|------------------------------|--------------|
|                                         |                              |              |
| メール設定 テーマ設定 お気に入り機能設定 ポータル表示設定          |                              |              |
| ▼ メールアドレス設定                             |                              |              |
| システムで利用するメールアドレスを設定します。                 |                              |              |
|                                         | 連絡用メールアドレス                   | 任意メールアドレス 追加 |
|                                         |                              | ※追加ボタンをクリ    |
|                                         | メールアト                        | レス           |
| 対象データがありません。                            |                              |              |
| ※連絡用メールアドレス: 全<br>任意メールアドレス: お知<br>日 保存 | てのお知らせが届きます。<br>らせの内容によって、配信 | 停止の設定ができます。  |

✓ 大学へメールアドレスを届け出ている方は既に登録されています。メールアドレスの変更 や複数のメールアドレスに配信する場合など、必要に応じて追加・変更してください。

### 6. スマホアプリを利用する

スマートフォン専用アプリをダウンロードすればさらに便利に利用することができます。様々な機能 がありますが、ここではアプリを利用するまでの準備方法と、掲示の確認方法を説明します。 また、スマホアプリは 5/13(水)6:00 以降に利用可能となります。

#### ☆ アプリのインストールから利用開始までの準備方法

- iPhone の方は App Store、Android の方は Google play より「UNIPA」で検索し、「UNIPA Universal Passport App-」アプリをインストールします。インストール完了後、アプリを起動して ください。ここでは iPhone の利用方法を説明します。
- 2. 通知に関する画面が表示されるので「許可」をタップしてください。

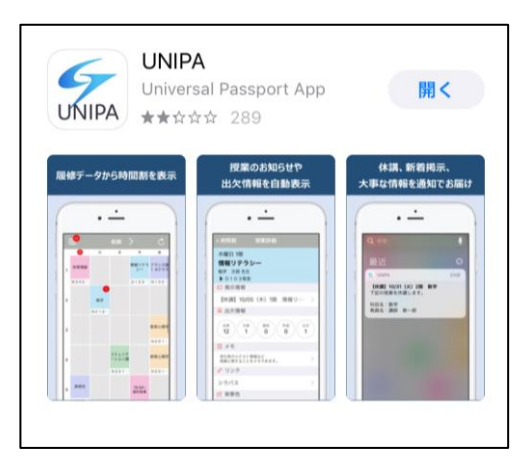

1. アプリをインストール

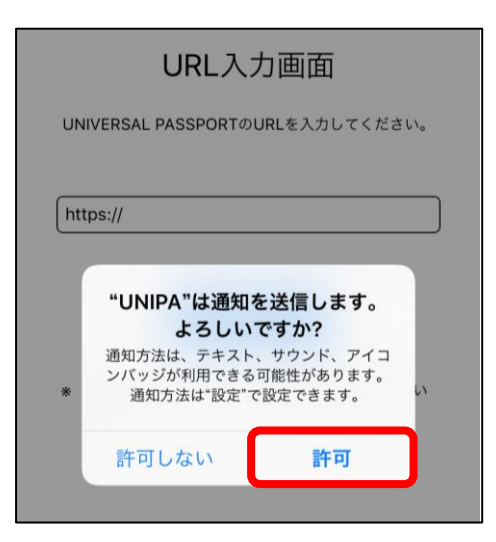

- 2.「許可」をタップ
- 3. ログインURL(https://portal.musashino-music.ac.jp/uprx/)を入力し、「次へ」をタップしてくだ さい。
- 4. ユーザIDとパスワードを入力し、「ログイン」をタップします。

| URL入力画面<br>UNIVERSAL PASSPORTのURLを入力してください。 | UNIVERSAL PASSPORT **        |
|---------------------------------------------|------------------------------|
| https://portal.musashino-music.ac.jp/uprx/  | <u>ユーザID</u><br><u>パスワード</u> |
| 次へ<br>* 本アプリはライセンス購入済みの大学様でご利用い<br>ただけます。   | ログイン                         |
| 3. URLを入力し「次へ」をタップ                          | パロング 4. ユーザ ID とパスワードを入力し    |

「ログイン」をタップ

ログインすると「時間割情報が存在しません」と表示されますが、時間割情報は5/16(土)
 10:00以降に表示される予定ですので、「OK」をタップしてください。5/16(土)以降、時間割情報が表示されると右図のような画面になります。

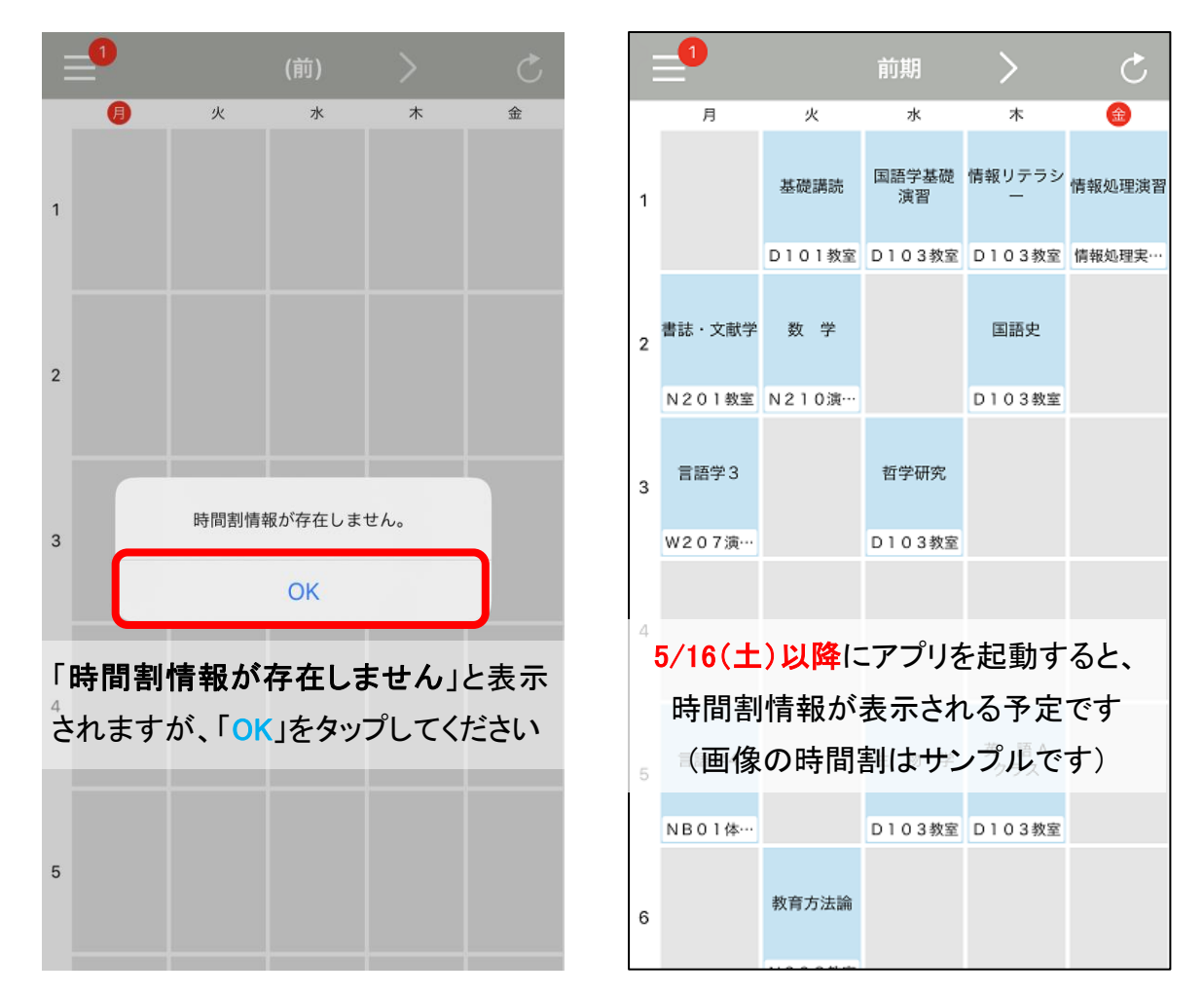

※ 本アプリにはログアウト機能はありません。ログアウトする場合はアプリをアンインストー ルしてください。

#### ☆ 掲示を参照する

- 1. 左上のメニューボタン(3本線)をタップしメニューを表示させてください。
- 2. 「掲示板」をタップしてください。

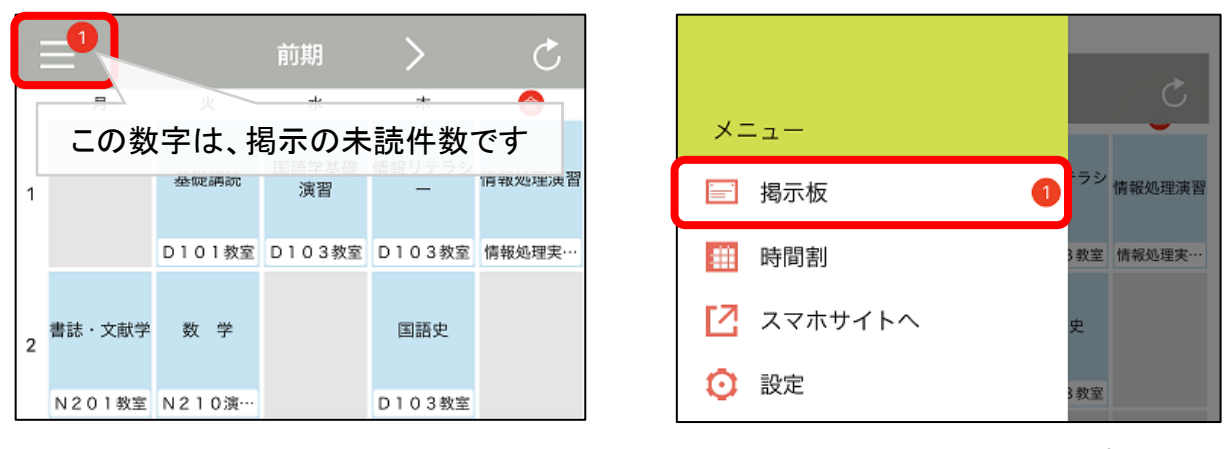

1. メニューボタン(3本線)をタップ

2. 「掲示板」をタップ

3. 「掲示一覧」から掲示が確認できます。

掲示のタイトルをクリックすることで掲示の内容が確認できます。

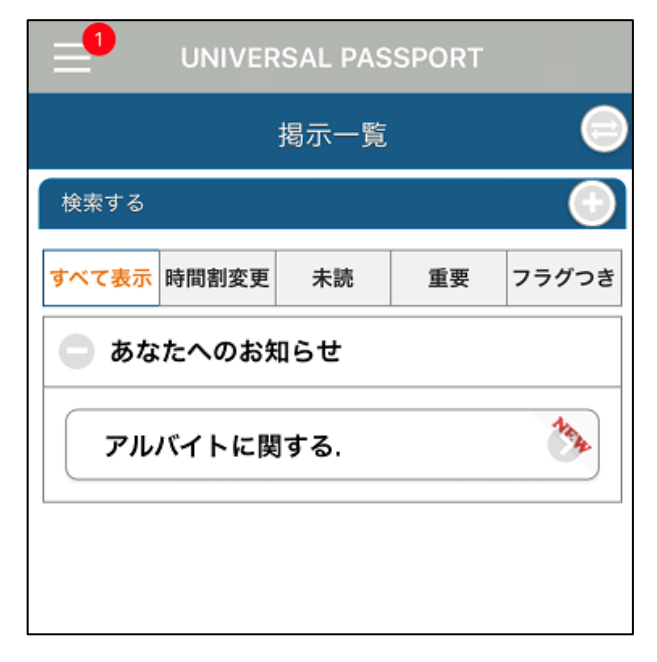